## パスワードを忘れてしまった方

①PepUpアプリを開き、「既にアカウントをお持ちの方」をクリックし、「パスワードを忘れた方はこちら」を開く。

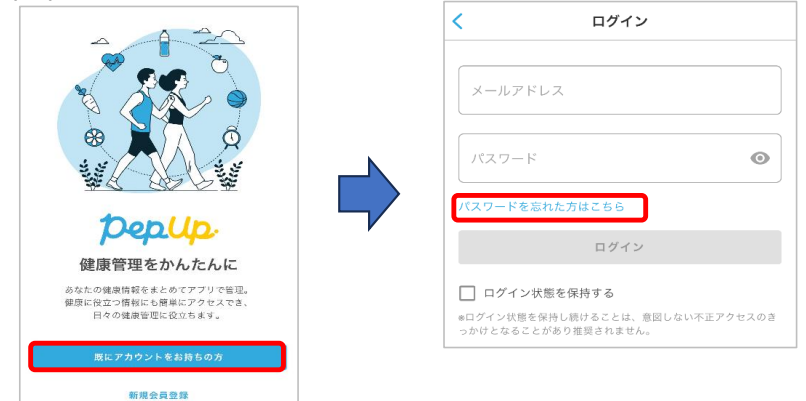

②登録したメールアドレスを入力し、生年月日を設定後「私はロボットではありません」にチェックをし、 「パスワード再設定のメールを送信する」をクリックする。

| PepUp.                                                                                        |                                                                                                    |  |  |
|-----------------------------------------------------------------------------------------------|----------------------------------------------------------------------------------------------------|--|--|
| 登録されているメールアドレスにパスワード<br>を再設定するためのURLを送信します                                                    |                                                                                                    |  |  |
| (必須) Pep Up ご登録のメールアドレス                                                                       |                                                                                                    |  |  |
|                                                                                               |                                                                                                    |  |  |
| <ul> <li>人刀したメー<br/>「info@pej<br/>できるよう、</li> <li>※携帯キャ<br/>あります。</li> <li>(必須) 生年</li> </ul> | ール/トレスに確認メールを送付します。<br>pup/life』のPopup.life」からのメールの受信<br>、あらかじき設定を行ってください。<br>リアメールズドレスは、メールが届かない場合が<br>詳細はこちらをご確認ください。<br>F月日 |  |  |
| 2024                                                                                          | ◇ 11月 ◇ 12 ◇                                                                                                    |  |  |
| 本人確認のため ご自身の生年月日を入力してください                                                                     |                                                                                                    |  |  |
|                                                                                               | はロボットではあり<br>せん<br>79-7/50-14回80                                                                                               |  |  |
| 7                                                                                             | ペスワード再設定のメールを送信する                                                                                                    |  |  |
| _                                                                                             |                                                                                                    |  |  |

②届いたメールに記載のURLをクリックし、パスワードを変更する。

| く受信 ∧ ∨                                                  | Dep.Up.                                                            |
|----------------------------------------------------------|--------------------------------------------------------------------|
| Pep Up 15:44<br>宛先:<br>近信年: info@naguup lifa 》           | パスワードの再設定                                                          |
| 【Pep Up】パスワードの再設定                                        | (必須) パスワード                                                         |
| Pep Upのご利用ありがとうございます。<br>下記のリンクからパスワードを再設定してくだ           | 半角英数字記号が使用できます。数字、大文字、小文字を少なくとも1つずつ含む8文字以上で設定してださい。 (必須)確認用バスワード入力 |
| さい。                                                      | 確認のため、もう一度パスワードを入力してください                                           |
| <u>reset_password_token=nhiTCqaVs-VHb5q-</u><br>eHfU     | 変更する                                                               |
| リンクの有効期限は72時間になります。<br>有効期限を過ぎてしまった場合、下記のリンク             | パスワード変更後はアプリから                                                     |
| から再度手続きを行ってください。<br>https://pepuplife/users/password/pew | PepUpへロクインしましょう!                                                   |